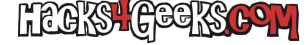

#### Instalar OpenWrt Sinovoip en la SPI NAND del router BPI-R3 usando un cable de consola

Para realizar el proceso de instalar la versión SinoVoIP de OpenWrt en la SPI NAND (128MB) de la Banana Pi BPI-R3 utilizaremos un ordenador Debian. El proceso será:

- 1. Obtención de las imágenes.
- 2. Guardado de las imágenes en un pendrive.
- 3. Inicio del router desde la MicroSD.
- 4. Inserción y montaje del Pendrive.
- 5. Flasheo de la imagen hacia la SPI NAND.

# **OBTENCIÓN DE LAS IMÁGENES**

Empezaremos descargando el archivo comprimido con la imagen de OpenWrt desde aquí. El mejor archivo a descargar será la última versión «production» que tenga soporte para los módems EC25. A la fecha de modificación de este artículo, la imagen es la 2022-09-28 con este link de descarga.

Una vez descargado el .zip, descomprimimos su contenido en una carpeta. Se nos habrán creado en esa carpeta varios archivos diferentes. Conservaremos sólo los archivos:

```
bl2_emmc.img
mtk-bpi-r3-NAND-WAN1-RJ45-xxxx-single-image.bin
mtk-bpi-r3-NAND-WAN1-SFP1-xxxx-single-image.bin
```

#### **GUARDADO DE LAS IMÁGENES EN UN PENDRIVE**

En un pendrive formateado con FAT32 guardamos el archivo bl2\* y las otras dos imágenes. Es decir, en la raíz del pendrive nos deberían quedar los siguientes archivos:

```
bl2_emmc.img
mtk-bpi-r3-NAND-WAN1-RJ45-xxxxxx-single-image.bin
mtk-bpi-r3-EMMC-WAN1-RJ45-xxxxxx-single-image.img
```

# **INICIO DEL ROUTER DESDE LA MICROSD**

Configuramos los jumpers para iniciar desde la MicroSD. Para ello el 1, el 2 y el 4 deben estar arriba. El 3 lo ponemos arriba para que el OpenWrt iniciado desde la MicroSD tenga acceso a la SPI NAND, porque si queda abajo, no podrá acceder a la SPI NAND (128MB), sino a la SPI NOR (32MB).

#### **INSERCIÓN Y MONTAJE DEL PENDRIVE**

Insertamos el pendrive en el puerto USB. Si no se auto-monta, lo montamos con:

mkdir /mnt/pendrive
mount -t vfat /dev/sda1 /mnt/pendrive

# FLASHEO DE LA IMAGEN HACIA LA SPI NAND

Antes de flashear la imagen, vamos a intentar borrar toda la SPI NAND. Para ello ejecutamos:

flash\_erase /dev/mtd0 0 0

Ahora, dependiendo si vamos a conectarnos a la WAN mediante el cable RJ45 o un cable SFP, para copiar la imagen de la NAND, ejecutamos:

dd if=/Particiones/Pendrive/mtk-bpi-r3-NAND-WAN1-RJ45-20220601-single-image.bin of=/dev/mtdblock0